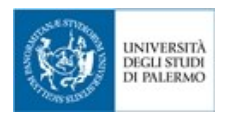

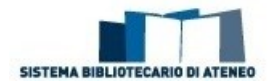

## **UNIPA – Discovery Service**

Unipa – Discovery Service è il punto di partenza ideale per la tua ricerca perché ti consente di interrogare contemporaneamente il catalogo di Ateneo dei libri e delle riviste a stampa (OPAC), la collezione delle risorse digitali di Ateneo e milioni di contenuti aggiuntivi (libri, abstract, tesi, brevetti, pubblicazioni open access...)

1. Con la ricerca base puoi digitare uno o più termini di ricerca nel campo dei parametri:

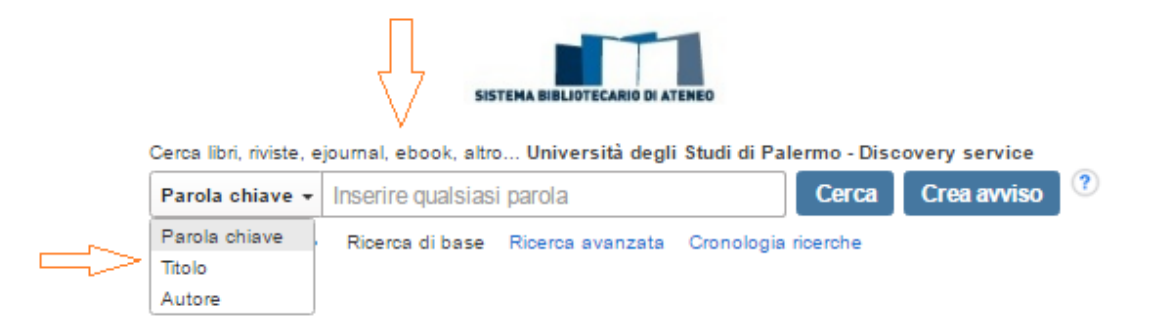

Se desideri, puoi inoltre selezionare "Titolo" o "Autore" utilizzando il menu a tendina accanto al campo dei termini di ricerca ("Parola chiave" è il valore standard).

2. La ricerca avanzata ti consente di ottenere risultati più precisi:

| Nuova ricerca                    | Journals A                                                                                                 | -Z                                        | Portale delle bil                           | blioteche         | Portale di Ateneo                                                                 |             | Accedi                                                  | 🛁 Cartella                       | Preferenze                       | Lingua + | Guida | Chiedi a un responsabile biblioteca |
|----------------------------------|----------------------------------------------------------------------------------------------------|-------------------------------------------|---------------------------------------------|-------------------|-----------------------------------------------------------------------------------|-------------|---------------------------------------------------------|----------------------------------|----------------------------------|----------|-------|-------------------------------------|
| UN DEC                           | IVERSITÀ<br>GLI STUDI<br>PALERMO                                                                           | Cerca I<br>AND ·<br>AND ·                 | libri, riviste, ejourn                      | al, ebook, a      | tro Università degli S<br>AU Auto<br>Ti Titolo<br>Selezion<br>Cronologia ricerche | na un campo | - Discovery s Cerca                                     | ervice<br>Crea avvis             | o Cancel                         | a ?      |       | SISTEMA BIBLIOTECARIO DI ATENEO     |
| Opzioni<br>Moda<br>Moc<br>©<br>© | i di ricerca<br>alità di ricerca<br>dalità ricerca<br>Booleano/fras<br>Trova tutti i ter<br>Trova qualsias | a e esp<br>?<br>e<br>mini de<br>si termin | pansori<br>ella ricerca<br>ne della ricerca |                   |                                                                                   | A           | pplica argom<br>7<br>pplica parole<br>7                 | enti equivalent<br>correlate     | i                                |          |       | Reimposta                           |
| Limit<br>Tes:                    | a i risultati –<br>to completo                                                                             |                                           | uggenmento                                  |                   |                                                                                   |             | isponibile nel                                          | el testo comple<br>posseduto del | to degli artico<br>la biblioteca | )ii      |       |                                     |
| Non<br>Data                      | ne rivista<br>a di pubblicazi<br>ise <b>v</b> Ar                                                           | ione<br>nno:                              | - Mese                                      | ▼ Anno:           | $\supset$                                                                         | А<br>       | itolo                                                   |                                  |                                  |          |       |                                     |
| Tipi<br>                         | i <b>di immagine</b><br>Fotografia in b<br>Fotografia a c<br>Grafico<br>Mappa                              | Quick<br>bianco<br>olori                  | View<br>e nero                              | Ca<br>Dis<br>Illu | tina<br>gramma<br>strazione                                                       | Ę           | Ingua<br>Tutto<br>English<br>French<br>Berman<br>talian |                                  |                                  |          |       | ↓<br>▼                              |
|                                  |                                                                                                    |                                           |                                             |                   |                                                                                   |             |                                                         |                                  |                                  |          |       | Cerca                               |

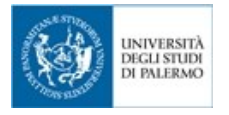

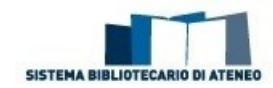

3. Tra i risultati della lista potrai facilmente visualizzare quello di tuo interesse o effettuare una ricerca all'interno della rivista elettronica più pertinente trovata, posta in cima alla lista dei risultati:

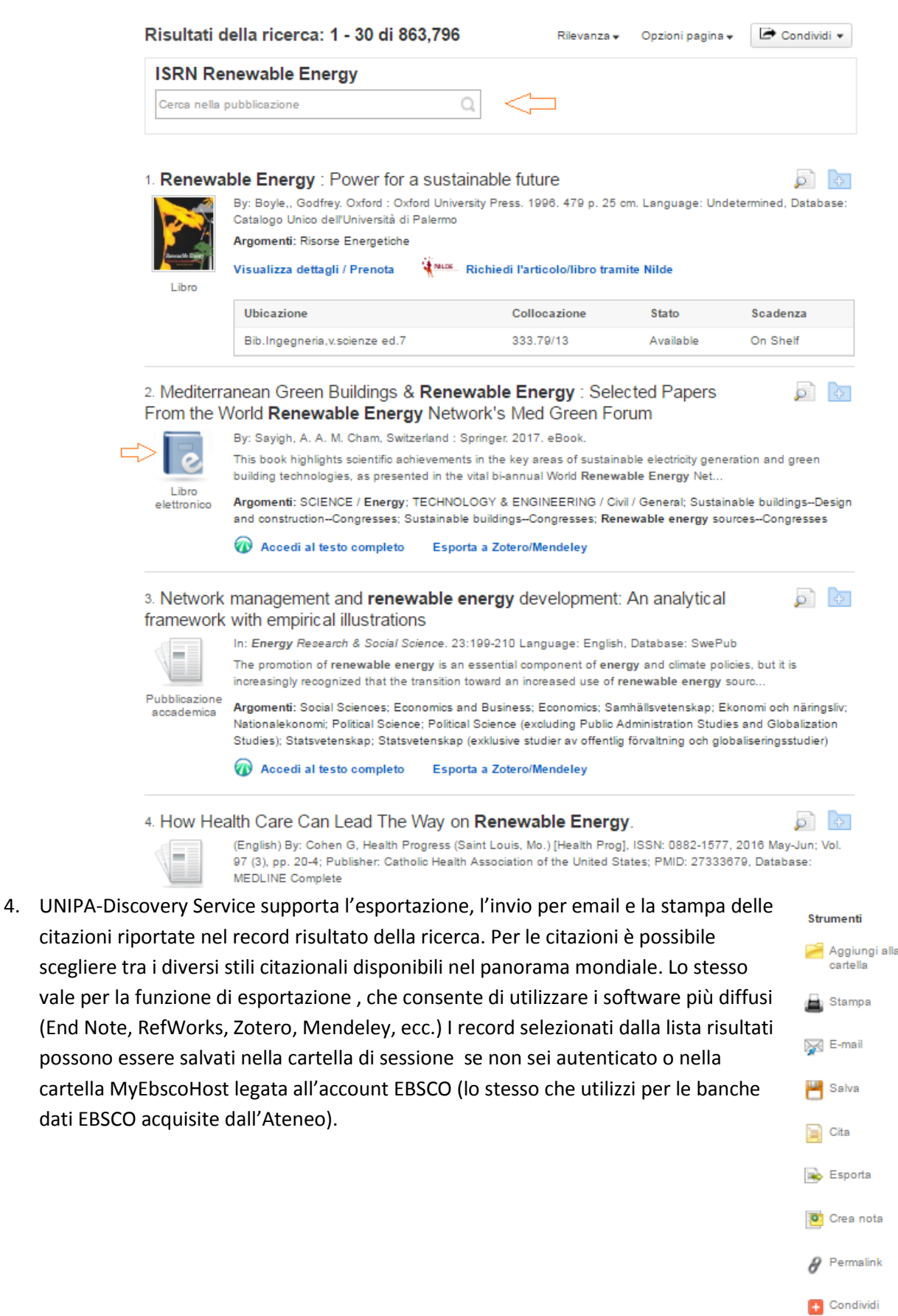

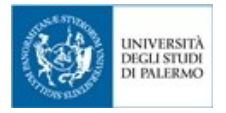

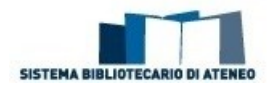

5. Nel primo riquadro a sinistra della lista dei risultati puoi vedere come rifinire la ricerca e quali sono i limitatori ed espansori attualmente impostati.

| Ricerca attuale ~                             |                                                                    |  |  |  |  |
|-----------------------------------------------|--------------------------------------------------------------------|--|--|--|--|
| Trova tutti i termini della<br>ricerca:       | Limita a                                                           |  |  |  |  |
| renewable energy                              | Testo completo                                                     |  |  |  |  |
| Espansori                                     | <ul> <li>Disponibile nel posseduto della<br/>biblioteca</li> </ul> |  |  |  |  |
| Applica parole correlate                      |                                                                    |  |  |  |  |
| Cerca anche nel testo completo degli articoli | Solo catalogo                                                      |  |  |  |  |
| Applica argomenti Requivalenti                | 1892 Data di 2018 pubblicazione                                    |  |  |  |  |
| Limitatori                                    | 0                                                                  |  |  |  |  |
| Disponibile nel posseduto della biblioteca    | Mostra di più<br>Opzioni impostate                                 |  |  |  |  |

Argomento

Le faccette ti permettono di applicare i filtri per limitare la tua ricerca ed ottenere una lista dei risultati fruibile:

| Tip                        | i di documento 🗸          |                         | renewable energy sources<br>(44.996)   | Ed                                                                                                    | litore                                    | Pu | bblicazione                  |  |  |
|----------------------------|---------------------------|-------------------------|----------------------------------------|----------------------------------------------------------------------------------------------------|-------------------------------------------|----|------------------------------|--|--|
| 4                          | Tutti i risultati         |                         | renewable energy (32,709)              | _                                                                                                    |                                           |    | renewable energy (35,043)    |  |  |
|                            | Pubblicazioni accademiche |                         | color operay (10,202)                  |                                                                                                    | elsevier ltd (95,892)                     |    | renewable and sustainable    |  |  |
|                            | (310,645)                 | _                       | solar energy (18,285)                  |                                                                                                    | ieee (60,285)                             |    | energy reviews (11,774)      |  |  |
|                            | Notizie (187,956)         | -                       | alternative energy sources<br>(17,733) |                                                                                                    | elsevier b.v. (39,383)                    |    | the financial times (11,448) |  |  |
|                            | Riviste (94,320)          |                         | wind power buildings and               |                                                                                                    | elsevier science (27,223)                 |    | energy policy (10,105)       |  |  |
|                            | Materiali di conferenze   | _                       | facilities (12,046)                    |                                                                                                    | springer science & business               |    | energy (8,350)               |  |  |
|                            | (66,233)                  |                         | power, energy and industry             |                                                                                                    | media b.v. (22,358)                       |    | the times (london, england)  |  |  |
|                            | Rapporti (29,854)         |                         | applications (11,002)                  |                                                                                                    | elsevier (19,004)                         |    | (8,107)                      |  |  |
| Mostra di più              |                           | Mostra di più           |                                        | Мо                                                                                                    | Mostra di più                             |    | Mostra di più                |  |  |
| Lingua ~                   |                           | Geografia               |                                        | Fornitore contenuto                                                                                             |                                           |    |                              |  |  |
|                            |                           |                         |                                        | Contraction of the second second second second second second second second second second second second second s |                                           |    |                              |  |  |
|                            |                           |                         |                                        | <ul> <li>Iutti i tomitori</li> <li>Di inter Di esti (101.000)</li> </ul>                                        |                                           |    |                              |  |  |
|                            | undetermined (9.082)      |                         | united states (27,788)                 | •                                                                                                    | ScienceDirect (121,328)                   |    |                              |  |  |
| _                          |                           | united kingdom (12,711) |                                        | InfoTrac Newsstand                                                                                              |                                           |    |                              |  |  |
| -                          | portuguese (3,008)        |                         | australia (5,654)                      | 5,654) (89,465)                                                                                                 |                                           |    |                              |  |  |
|                            | en_us (2,935)             |                         | china (3,655)                          |                                                                                                    | Business Insights:<br>Essentials (82,823) |    |                              |  |  |
|                            | japanese (2,421)          |                         | canada (2,496)                         |                                                                                                    | General OneFile (70.082)                  |    |                              |  |  |
| spanish; castilian (1,243) |                           | germany (2,351)         |                                        | Academic One File (88 719)                                                                                      |                                           |    |                              |  |  |
| Mostra di più              |                           | Mostra di più           |                                        | Mostra di più                                                                                                   |                                           |    |                              |  |  |

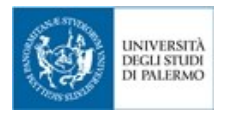

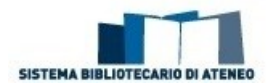

6. Il record di dettaglio, accessibile cliccando su un elemento della lista dei risultati, contiene informazioni citazionali sull'articolo e collegamenti al testo completo ove disponibile. Puoi stampare, inviare via email, salvare, citare o esportare un singolo risultato utilizzando gli strumenti presenti nella colonna di destra del record di dettaglio

| «                            | <elenco affina="" la="" ricerca<="" risultati="" th=""></elenco> |                                                                                                    |                            |      |  |  |  |
|------------------------------|------------------------------------------------------------------|----------------------------------------------------------------------------------------------------|----------------------------|------|--|--|--|
| Record Dettagliato           | Renewable Energy and Sustainable Development                     |                                                                                                    |                            |      |  |  |  |
| Accedi al testo completo     | Informazioni editore:                                            | OJS, 2017.<br>Academy Publishing Center, 2017.                                                                                                    | Stampa                     |      |  |  |  |
|                              | Anno di pubblicazione:                                           | 2017                                                                                                    | 🙀 E-mail                   |      |  |  |  |
|                              | Raccolta:                                                        | LCC:Renewable energy sources                                                                                                    | 💾 Salva                    |      |  |  |  |
| Esporta a Zotero/Mendeley    | Soggetti:                                                        | smart grids<br>green <b>energy</b><br>sustainable development                                                                                                    | Cita                       |      |  |  |  |
| Informazioni correlate       |                                                                  | renewable energy energy efficiency Renewable energy sources                                                                                                    | Esporta                    |      |  |  |  |
|                              | Tipo documento:                                                  | journal                                                                                                    | Crea nota                  |      |  |  |  |
| Trova risultati simili       | File Description:                                                | electronic resource                                                                                                    | 8 Permalink                |      |  |  |  |
| uso della ricerca SmartText. | Lingua:                                                          | English                                                                                                    | Condividi                  |      |  |  |  |
|                              | ISSN:                                                            | 2356-8518<br>2356-8569                                                                                                    | + Condividi                |      |  |  |  |
|                              | Relazione:                                                       | http://apc.aast.edu/ojs/index.php/RESD/index; http://apc.aast.edu/ojs/index.php/RESD/about/displayMembership/6; http://apc.aast.edu/ojs/index.php/RESD/about/displayMembership/6; http://about/displayMembership/6; http://about/displayMembership/6; http://about/displayMembership/6; http://about/displayMembership/6; http://about/displayMembership/6; http://about/displayMembership/6; http://about/displayMembership/6; http://about/displayMembership/6; http://about/displayMembership/6; http://about/displayMembership/6; http://about/displayMembership/6; http://about/displayMembership/6; http:/ | http://apc.aast.edu/ojs/ir | Idex |  |  |  |
|                              | URL accesso:                                                     | https://doaj.org/toc/2356-8569                                                                                                    |                            |      |  |  |  |
|                              | Rights:                                                          | CC BY-NC                                                                                                    |                            |      |  |  |  |
|                              | Numero di sistema:                                               | edsdoj,879594654614b2f8459a353fbd5bc9e                                                                                                    |                            |      |  |  |  |

7. Sulla parte destra della lista dei risultati puoi trovare applicazioni tramite le quali rilanciare la ricerca con gli stessi termini, ad esempio nel catalogo, nella banche dati giuridiche ItalgiureWeb o InfoLeges, o in CAS SciFinder, o accedere al Catalogo Bibliografico di Ateneo, i cui record sono in fase di importazione (al momento i record dell'OPAC visibili nella lista dei risultati del discovery sono solo esemplificativi).

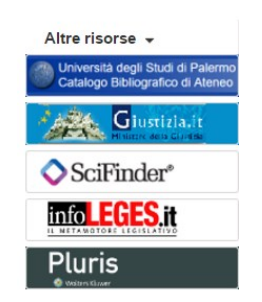

8. In Search History puoi ritrovare tutte le ricerche fatte fino ad ora, ripeterle combinandole tra loro, creare degli Avvisi che lanciano la ricerca automaticamente con la frequenza da te stabilita e riceverne i risultati per email

| in s | Seleziona     | / deseleziona tutto Cerca con AND | Cerca con OR Elimina ricerche                                                                                                    | Aggiorna risultati della ricerca                                          |  |  |  |
|------|---------------|-----------------------------------|----------------------------------------------------------------------------------------------------|---------------------------------------------------------------------------|--|--|--|
|      | ID<br>ricerca | Cerca termini                     | Opzioni di ricerca                                                                                                    | Azioni                                                                    |  |  |  |
|      | S2            | nenewable energy                  | Limitatori - Disponibile nel posseduto della<br>biblioteca<br>Espansori - Applica parole correlate; Cerca<br>anche nel testo completo degli articoli;<br>Applica argomenti equivalenti<br>Modalità ricerca - Trova tutti i termini della<br>ricerca | 🗟 Visualizza risultati (869,604) 👔 Visualizza dettagli 🗭 Modifica ricerca |  |  |  |
|      | S1            | nenewable energy                  | Limitatori - Disponibile nel posseduto della<br>biblioteca<br>Espansori - Applica parole correlate; Cerca<br>anche nel testo completo degli articoli;<br>Applica argomenti equivalenti<br>Modalità ricerca - Trova tutti i termini della<br>ricerca | Q Visualizza risultati (0)                                                |  |  |  |

Cronologia ricerche/avvisi